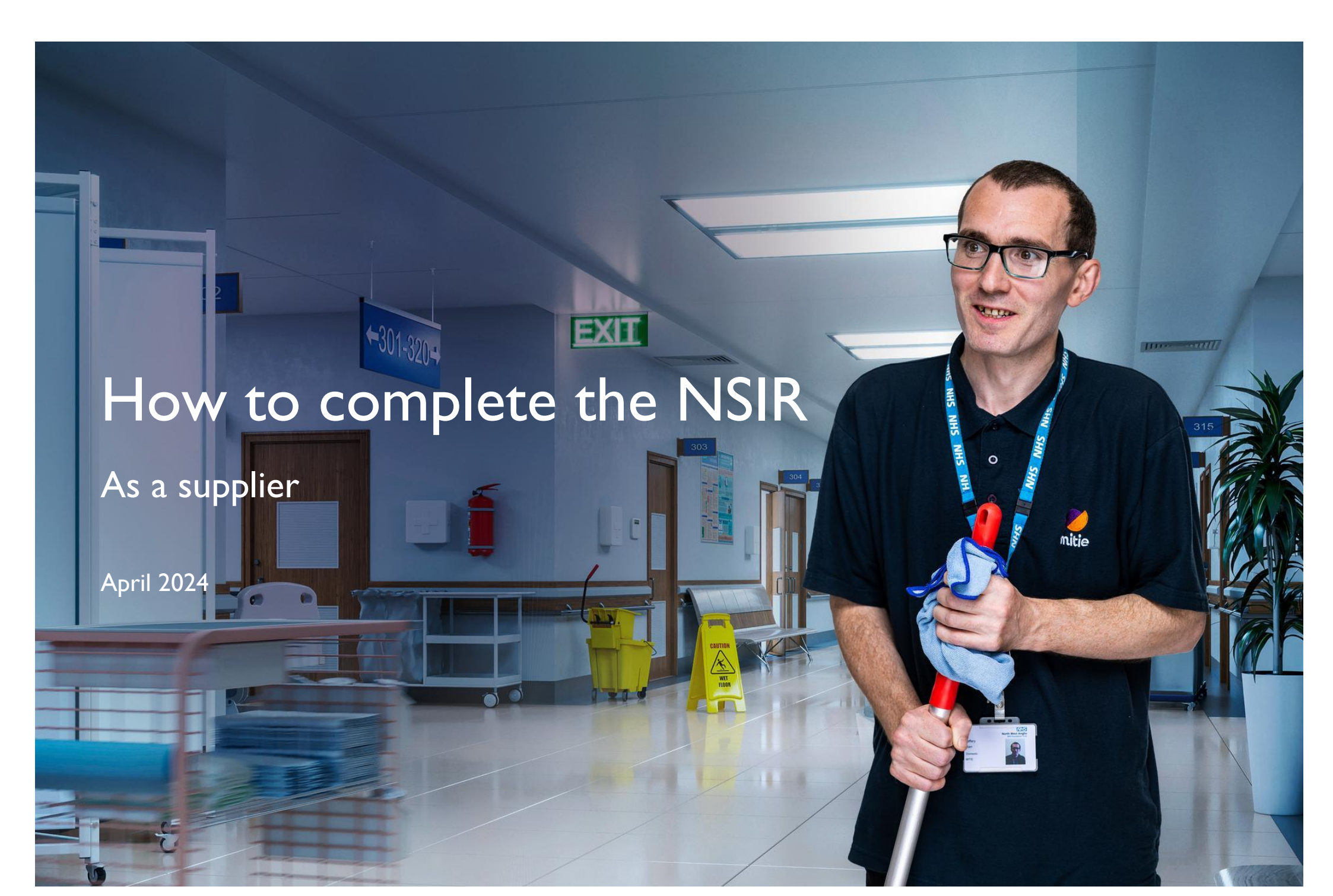

## This tutorial will help you create a new supplier record

- I. How to complete and submit a New Supplier Information Request (NSIR) form
- 2. Acknowledge Coupa invitation and join the Coupa Supplier Portal (CSP)

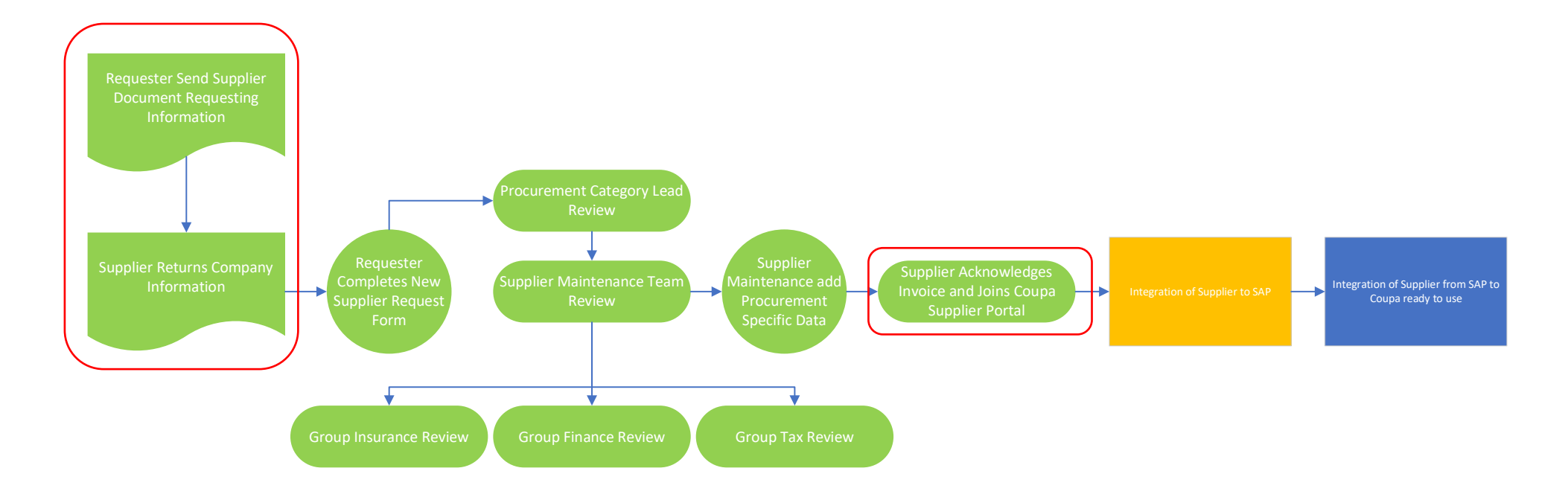

Mitie use Coupa to onboard new suppliers as well as to maintain and amend existing Supplier details.

#### **Receive the NSIR form, from your Mitie Contact**

On identification as a suitable supplier, your Mitie contact will email you a **New Supplier Information Request (NSIR)** Microsoft (MS) form, which you need to complete and return to your Mitie contact. Upon completion, it then goes through an internal approval process. On approval, you will receive an email invitation from Coupa to join the Coupa Supplier Portal (CSP). To join Coupa you can click on the link contained in the email invitation to complete your registration.

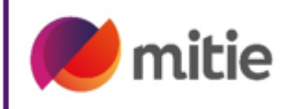

## **New Supplier Information Request Form**

#### IMPORTANT INFORMATION

Please refer to Mitiesuppliers.com for details of all training, guidance and support information about becoming an approved supplier to Mitie. Suppliers should review this information prior to submitting a completed form. In this form you will be asked to confirm that you have read this information, agree to Mitie Terms and Conditions, and have provided the required documentation prior to submitting your form.

Please select each item below to confirm that you have reviewed and completed the required documentation and to confirm your agreement and compliance with all requirements as detailed in each document (select all that apply):

| Mitie Standard Terms and Conditions                                                                               | [Select] |
|----------------------------------------------------------------------------------------------------|----------|
| Mitie requirements for subcontractors (including Alcumus SafeContractor accreditation, Mitie Contractor Handbook, |          |
| and Mitie Contractor Rules)                                                                                       | [Select] |
| Mitie Infosec Questionnaire for Suppliers which covers Information Security and Cyber requirements (where         |          |
| applicable to Goods or service)                                                                                   | [Select] |
| Mitie Guidance for suppliers on Modern Slavery and Human trafficking                                              | [Select] |
| Mitie Social Value Policy                                                                                         | [Select] |

You must:

- I. Complete the NSIR form and return it to your Mitie contact.
- 2. Provide insurance documentation.
- 3. Provide proof of banking details on company headed paper.

#### **Mitie Terms & Conditions**

Download, read and agree to the Mitie Terms and Conditions.

NOTE: If you decline to accept the Mitie Terms and Conditions, it means you cannot work with Mitie

## Please complete the NSIR form with all the accurate details and return to your Mitie Contact.

| About your Company                                                                                                    |                                                           |
|----------------------------------------------------------------------------------------------------|-----------------------------------------------------------|
| Your Full Name                                                                                                    |                                                           |
| Your email address                                                                                                    |                                                           |
| Company Registered Name (as registered by Companies House or country equivalent)                                            | Please ensure you complete your company name in CAPITALS. |
| Registered Business Address (Street address line 1)                                                                         |                                                           |
| City                                                                                                    |                                                           |
| Postcode                                                                                                    |                                                           |
| Country                                                                                                    |                                                           |
| Supplier Type (select from drop down menu)                                                                                  | [Select]                                                  |
| Company Registration Number (as registered on Companies House or country equivalent)                                        |                                                           |
| Do you operate via a Personal Services Company?                                                                             |                                                           |
| Preferred Account Currency                                                                                                  |                                                           |
| Organisation Size (select from drop down menu)                                                                              | [Select]                                                  |
| Type of goods and/or serv                                                                                                   | vices                                                     |
| Do you currently hold a waste carrier, broker or dealers licence, or are a registered professional carrier                  |                                                           |
| and transporter of waste?                                                                                                   | [Select]                                                  |
| Waste Carrier Licence # (if applicable)                                                                                     |                                                           |
| Do you provide IT or IS Systems Hardware or Software and/or handle Mitie or Customer Information?                           |                                                           |
| IMPORTANT: All suppliers who are providing these are required to complete an INFOSEC questionnaire prior to onboarding with |                                                           |
| Mitie. If you have not already completed this - ask your Mitie contact for more information                                 | [Select]                                                  |
| Confirm the date you submitted a completed INFOSEC questionnaire to Mitie contact (if applicable)                           |                                                           |
| Provide a short summary of what goods and/or services you will be providing Mitie                                           |                                                           |
| Will you be providing services onsite for Mitie?                                                                            |                                                           |
| IMPORTANT: All onsite sub-contractors are required to register with Alcumus PRIOR to onboarding with Mitie. You can find    |                                                           |
| more information about this requirement at MitieSuppliers.com                                                               | [Select]                                                  |
| Enter your Alcumus Membership Number (onsite sub-contractors only)                                                          |                                                           |
| Confirm the date you submitted completed Contractor Rules and Contractor Handbook to Mitie                                  |                                                           |
| Contact (onsite sub-contractors only)                                                                                       |                                                           |

| Bank & Financial Informat                                                                       | tion                                                                          |
|-------------------------------------------------------------------------------------------------|-------------------------------------------------------------------------------|
| Are you a UK based supplier?                                                                    | [Select]                                                                      |
| Enter your Bank Name                                                                            |                                                                               |
| Bank Address (Street address Line 1)                                                            |                                                                               |
| City                                                                                            |                                                                               |
| Postcode                                                                                        |                                                                               |
| Country                                                                                         |                                                                               |
| Remit to Address (Street address Line I - This may be Company registered address)               |                                                                               |
| City                                                                                            |                                                                               |
| Postcode                                                                                        |                                                                               |
| Country                                                                                         |                                                                               |
| Remit To Contact Email                                                                          |                                                                               |
| Bank Account Name                                                                               |                                                                               |
| Sort Code                                                                                       |                                                                               |
| Bank Account Number                                                                             |                                                                               |
| IBAN Number (if applicable)                                                                     |                                                                               |
| SWIFT Code (BIC) (if applicable)                                                                |                                                                               |
| Bank Account Currency                                                                           |                                                                               |
| Top Tip!                                                                                        |                                                                               |
| Remember to attach Company Bank details on letter headed paper, signed by company authorised s  | ignatory when submitting this form. A verbal check will be completed by Mitie |
| Country of Operation                                                                            |                                                                               |
| Are you VAT Registered?                                                                         | [Select]                                                                      |
| VAT Registration Number (if applicable)                                                         |                                                                               |
| VAT registration number for the UK must start with a GB then a 9 digit number E.g. GB123456789  |                                                                               |
| Are you registered under the CIS / Construction Industry Scheme?                                | [Select]                                                                      |
| https://www.gov.uk/what-is-the-construction-industry-scheme                                     |                                                                               |
| Unique tax reference (UTR) Number (if applicable)                                               |                                                                               |
| Please provide CIS/UTR registered trading name as registered with HMRC (if applicable)          |                                                                               |
| Primary Contact Full Name (This will be the primary contact who will manage your Coupa Account) |                                                                               |
| Email address                                                                                   |                                                                               |
| Work Phone                                                                                      |                                                                               |
| PO Email address                                                                                |                                                                               |

| Insurance Information                                                                                                    |                                                             |
|----------------------------------------------------------------------------------------------------|-------------------------------------------------------------|
| Do you hold £10,000,000.00 employers liability insurance?                                                                                                    |                                                             |
| (If yes please move on to EL Effective date, if no provide value or details below)                                                                                                    | [Select]                                                    |
| Employers liability insurance value (£)                                                                                                    |                                                             |
| Provide details why you do not have required Insurance                                                                                                    |                                                             |
| EL Effective Date                                                                                                    |                                                             |
| EL Expiry Date                                                                                                    |                                                             |
| If there have been any claims against or exclusions made in this policy, please provide summary details                                                                                                    |                                                             |
| Do you hold £10,000,000.00 Public/Product Liability insurance?                                                                                                    |                                                             |
| (If yes please move on to PL Effective date, if no provide value or details below)                                                                                                    | [Select]                                                    |
| Public/Product Liability insurance value (£)                                                                                                    |                                                             |
| Provide details why you do not have required Insurance                                                                                                    |                                                             |
| PL Effective Date                                                                                                    |                                                             |
| PL Expiry Date                                                                                                    |                                                             |
| If there have been any claims against or exclusions made in this policy, please provide summary details                                                                                                    |                                                             |
| Do you hold £5,000,000.00 Professional Liability insurance?                                                                                                    |                                                             |
| (If yes please move on to PI Effective date, if no provide value or details below)                                                                                                    | [Select]                                                    |
| Professional Liability insurance value (£)                                                                                                    |                                                             |
| Provide details why you do not have required Insurance                                                                                                    |                                                             |
| PI Effective Date                                                                                                    |                                                             |
| PI Expiry Date                                                                                                    |                                                             |
| If there have been any claims against or exclusions made in this policy, please provide summary details                                                                                                    |                                                             |
| Thank you - You have now completed all t                                                                                                    | he questions in this form                                   |
| Top Tip!                                                                                                    |                                                             |
| Remember to send a copy of each of the applicable supporting documents listed be                                                                                                    | low together with your completed form to your Mitie Contact |
| > PDF copy of your Company bank details on I                                                                                                    | etterheaded paper                                           |
| > PDF / non-editable copies of all applicable ins                                                                                                    | urance documentation                                        |
| > PDF copy of Infosec questionnaire (where application of the second second | oplicable)                                                  |
| > PDF signed copy of Contractor rules and har                                                                                                    | ndbook (where applicable)                                   |

# What happens next?

The New Supplier Request form will be reviewed by our Supplier Maintenance team and depending on the information added, may be subject to further checks from our Insurance, Tax, Finance teams or all. On approval, you will receive an email inviting you to join or log in to the Coupa Supplier Portal.

#### Mitie Group Plc Profile Information Request - Action Required

#### You are almost set up as a Mitie supplier!

The last step to complete the process and in order to transact with Mitle you must click the "Join and Respond" button below.

You must join the Coupa supplier portal where you will be able to view all your purchase orders and submit invoices electronically as well as update your company details

For useful tips and advice on using the Mitie supplier portal, please go to https://mitiesuppliers.com

We look forward to working with you.

Mitie

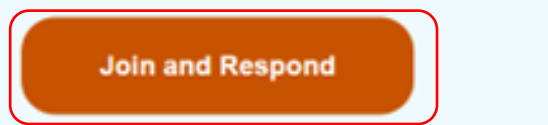

#### Receive an email invitation to join the Coupa Supplier Portal ('CSP')

The primary contact will receive an email invitation with a notification to join Coupa, the primary contact who accepts the initial invite on the CSP will become the CSP Admin for your company.

The email informs the supplier they are almost set up as a supplier for Mitie and they must join the Coupa supplier portal to complete the process.

Suppliers <u>must</u> join the Coupa Supplier portal to transact with Mitie.

When the primary contact clicks "Join and Respond" they are prompted to register/login to the Coupa Supplier Portal.

Click **Join and Respond** to create a Coupa Supplier Portal account or **Log in to Coupa** if you are already using Coupa for other customers.

# Coupa Supplier Portal (CSP)

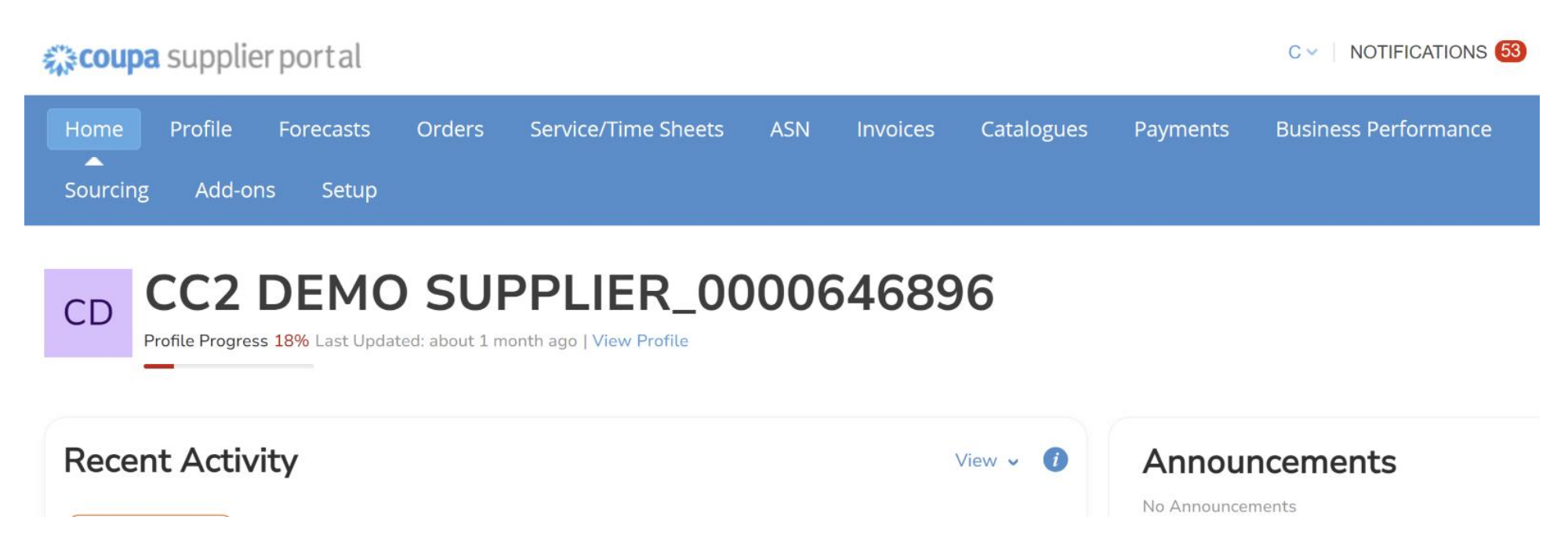

Coupa is a digital platform used by Mitie to onboard new suppliers, as well as maintaining and amending existing supplier details.

The CSP offers suppliers an easy way to receive purchase orders from their Coupa-based customers.

The CSP allows you to:

- Manage your company information.
- Configure your company PO transmission preferences for each customer.
- View PO's from all your connected customers who use Coupa.
- Create invoices directly in Coupa.

## Verify your email account

| <b>coupa</b> supplier portal |                                                                                                    |                                                                                                    | ▲ Secure                                                              |
|------------------------------|----------------------------------------------------------------------------------------------------|----------------------------------------------------------------------------------------------------|-----------------------------------------------------------------------|
|                              | Create an Acco<br>Grow your Business of<br>• Business Name<br>vour legal business name (or l<br>• Email | count<br>on Coupa with a Free Account<br>egal personal name if an Individual)                                                                                                    | Email Verification We sent a one time verification code to @mitie.com |
|                              | * Password                                                                                              | Confirm Password                                                                                                    |                                                                       |
|                              | Use at least 8 characters and i                                                                         | The second second secon | Didn't receive the Verification Code? Request a New Code              |
|                              | Already                                                                                                 | Create an Account<br>have an account?LOG IN                                                                                                    | Next                                                                  |

Once you have completed the basic details to create a free account, you will then be asked to verify your email account using a verification code, which will be sent directly to your email address.

## The Coupa Supplier Portal Set-up

## Join an Existing Account?

Provide any of the additional info to get better suggestions.

| View existing accoun      | ts matching  | email dom | nain <b>mitie.com</b> |               |
|---------------------------|--------------|-----------|-----------------------|---------------|
| Business Name             |              |           |                       |               |
| CC2 Invite Screenshots LT | ſD           |           |                       |               |
| Country/Region            |              |           |                       | $\rightarrow$ |
| Address Line 1            |              |           |                       |               |
| City                      | State        |           | Postal Code           |               |
| Tax ID                    |              | DUNS Numb | ber                   |               |
| No, continue creating     | j a new acco | unt       |                       |               |
|                           | Next         |           |                       |               |
|                           |              |           |                       |               |

Coupa will perform a search and will sometimes make recommendations, if there are any existing accounts, and ask if you wish to review and merge these accounts.

If you are new to Coupa, tick **No, continue creating a new account.** 

## **Secure CSP Two Factor Authentication**

#### **Secure Your Payment Information**

Two-Factor Authentication is **required** to finish setting up payment.

#### Authenticate via: Phone Text Message Authenticate via: Authenticator app $\sim$ A message will be sent to your Scan this QR code using your **Coupa Supplier Portal** phone. mobile device. Open your preferred authentication **Phone Number** app on your mobile device. +44 - 79 Learn more Invalid format. Example: +1 123-456-7890 • For most apps, select "Add" or "+" to Confirm ReCAPTCHA. scan the QR code or copy and paste the security key. I'm not a robot Send Code reCAPTCHA Click to copy Security Key Privacy - Terms Enter the 6-digit verification Enter the 6-digit verification code from your device. code sent to your phone. Next Next

**Secure Your Payment Information** 

payment.

Two-Factor Authentication is required to finish setting up

You will be asked to set-up a two factor authentication which will ensure that your details remain secure whilst using the CSP.

You are provided with two options. You can either scan the QR code and use an existing authentication app to verify a code or select a phone number which can be used to generate a text code.

## **Recovery Codes**

## **Emergency Recovery Codes**

Emergency Recovery codes are the only way to restore access if you lose access to your authenticating device or app.

On set-up, you will be given some recovery codes which you can save in case there is an issue with the phone or authentication app at any time in the future.

Please save a copy for use in an emergency.

You can use each recovery code only once. Save your recovery codes somewhere safe but accessible.

| 9UAYcO iYhTyO P-VsNg |                  |        |                  |  |
|----------------------|------------------|--------|------------------|--|
| RmdwVA IsNUhQ FCRDZQ | RmdwVA<br>9UAYcO | IsNUhQ | FCRDZQ<br>P-VsNa |  |

These codes were generated on March 19, 2024

Next

#### **Initial Connect to Mitie**

## **Your Contact Information**

| * First Name     |       | * Last Nam | ie         |        |
|------------------|-------|------------|------------|--------|
| Example          |       | Name       |            |        |
| * Phone Number   |       |            |            |        |
| * Country/Region |       |            |            |        |
|                  |       |            |            | $\sim$ |
| * Address Line 1 |       |            |            |        |
| * City           | State |            | * Postcode |        |
|                  |       |            |            |        |
|                  | ١     | lext       |            |        |
|                  |       |            |            |        |

Skip for Now

Whilst it is encouraged that you complete your contact and profile details. It's possible from this page to skip through until you reach the Mitie request page which asks you for additional information.

## Accepting Mitie's request for information

# Mitie Group Plc requires some additional information

This information must be provided before you can do business with Mitie Group Plc.

Once you've reached this page, please ensure you select the "**Take me there**" button.

Take me there

#### Mitie's acknowledge Coupa portal invite message

#### Mitie Group Plc

| Acknowledge | Coupa | Portal | Invite | Message |
|-------------|-------|--------|--------|---------|
|-------------|-------|--------|--------|---------|

1.1E New Supplier Request Supplier Acknowledgement [R4]

**Supplier Information** 

CC2 Invite Screenshots LTD

Thank you for joining the Coupa Supplier Portal. Please click submit below. This is so you are able to transact with Mitie and confirms you have completed your Coupa Supplier Portal registration. If you need to change any of your company details, please contact us at supplier.maintenance@mitie.com or via your normal Mitie contact who will arrange for an update form to be sent you. Once received, you can update your details right here in the portal. We look forward to working with you. Mitie

| Decline Save Submit |
|---------------------|
|---------------------|

Profile

Mitie Group Plc

w

0

For suppliers who have already provided their details, this page is an acknowledgement of set-up and needs to be **submitted** before you are approved and activated for use.

## **Successful submission**

| Group Pic                                     |            | Profile | Mitie Group Plc |   |
|-----------------------------------------------|------------|---------|-----------------|---|
| Your request has been applied successfully    |            |         |                 | × |
| Acknowledge Coupa Portal Invite Message       |            |         |                 |   |
| 1.1E New Supplier Request Supplier Acknowledg | ement [R4] |         |                 |   |
|                                               | Applied    |         |                 | 0 |
| Supplier Information                          |            |         |                 |   |
|                                               |            |         |                 |   |

Thank you for joining the Coupa Supplier Portal. Please click submit below. This is so you are able to transact with Mitie and confirms you have completed your Coupa Supplier Portal registration. If you need to change any of your company details, please contact us at supplier.maintenance@mitie.com or via your normal Mitie contact who will arrange for an update form to be sent you. Once received, you can update your details right here in the portal. We look forward to working with you. Mitie

Update Info

You are now a Mitie-Coupa enabled supplier!

#### Submit confirmation of CSP registration for existing Coupa Suppliers

| Coupa supplier portal SUPPLIER -   NOTIFICATIONS (13)   HELP - |                                                                                                    |            |                                 |             |                 |            |          |            |            |          |                     |
|----------------------------------------------------------------|----------------------------------------------------------------------------------------------------|------------|---------------------------------|-------------|-----------------|------------|----------|------------|------------|----------|---------------------|
| Home                                                           | Profile                                                                                                    | Orders     | Service/Time Sheets             | ASN         | Invoices        | Catalogues | Payments | Business P | erformance | Sourcing | Add-ons             |
| Setup                                                          |                                                                                                    |            |                                 |             |                 |            |          |            |            |          |                     |
| My No                                                          | My Notifications                                                                                            |            |                                 |             |                 |            |          |            |            |          |                     |
| View                                                           | ~                                                                                                    |            |                                 |             |                 |            |          |            |            |          |                     |
|                                                                |                                                                                                    | Mess       | age                             |             |                 |            |          |            |            |          | Received            |
|                                                                | First reminder from Mitie Group PIc - Procurement Test Supplier: Your information request is still pending. |            |                                 |             |                 |            |          |            |            |          |                     |
|                                                                |                                                                                                    | Updat      | te your profile for Mitie Group | Plc - Proci | urement Test Si | upplier    |          |            |            |          | 20/02/2023<br>17:41 |
| Mitie Group Plc Mitie Group Plc                                |                                                                                                    |            |                                 |             |                 |            |          |            |            |          |                     |
| Ack                                                            | nowledge                                                                                                    | Coupa Port | al Invite Message R4            |             |                 |            |          |            |            |          |                     |
| Sup                                                            | oplier Info                                                                                                 | rmation    |                                 |             |                 |            |          |            |            |          | 0                   |

SMOKE TEST NEW SUPPLIER REQUEST

Thank you for joining the Coupa Supplier Portal. Please click submit below.

This is so you are able to transact with Mitie and confirms you have completed your Coupa Supplier Portal registration. If you need to change any of your company details, please contact us at supplier.maintenance@mitie.com or via your normal Mitie contact who will arrange for an update form to be sent you. Once received, you can update your details right here in the portal.

We look forward to working with you. Mitie

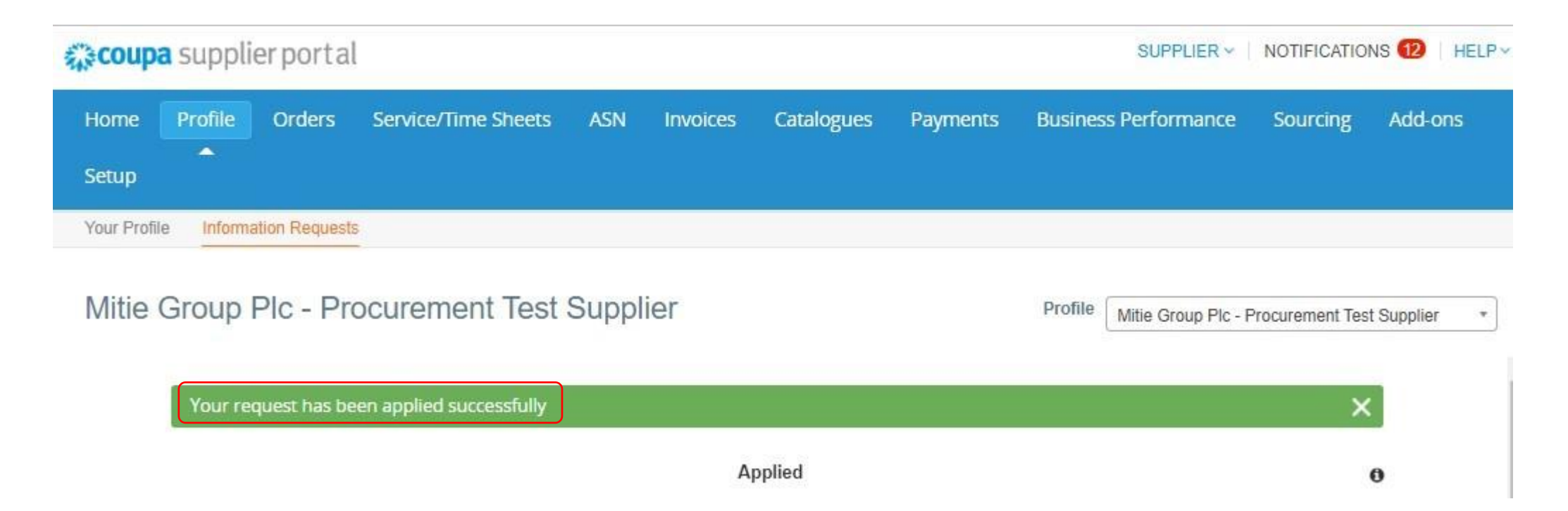

Once the primary contact has signed up to the Coupa Supplier Portal, they will receive a notification to update their profile and to submit confirmation of their CSP registration.

Click on **Update your profile for Mitie Group Plc**. under notifications.

**Note:** The primary contact <u>must</u> click submit to confirm they have completed the registration.